# 禁用ASA上的服務模組監控以避免不需要的故障 切換事件(SFR/CX/IPS/CSC)。

目錄

簡介 需求 採用元件 背景資訊 設定 網路圖表 組態 <u>檢查當前監控的元件。</u> 檢查ASA裝置服務模組狀態。 驗證服務模組故障模式策略: 禁用服務模組監視。 驗證 驗證服務模組監控是否已禁用。 測試重新載入由主用裝置託管的模組。 啟用服務模組監視。 驗證服務模組是否已啟用。 疑難排解 問題1. ASA繼續故障轉移,並顯示以下消息「Service card in other unit has failed」(其他裝置中 的服務卡出現故障)。 解決方案 問題2:我的ASA不支援9.3(1),或者我無法升級它。如何避免故障切換事件? 解決方案 標識使用的類對映和策略。 禁用到模組的流量重定向。 驗證ASA重定向至模組是否已禁用。 啟用重定向到模組的流量。

## 簡介

本文描述如何在自適應安全設備(ASA)故障切換環境中禁用模組SourceFire(SFR)、情景感知(CX)、 入侵防禦系統(IPS)、內容安全和控制(CSC)上的監控。

作者:Cesar Lopez,思科TAC工程師。

必要條件

思科建議您瞭解以下主題:

- 自適應安全裝置的配置。
- •高可用性<u>的ASA故障轉移知識</u>。

從版本9.3(1)起,此功能是可配置的。在上述版本之前,將始終監控該模組。因應措施可用於本文 檔中所述的先前版本。

## 採用元件

本檔案以以下軟體和硬體版本為基礎:

• Cisco ASA版本9.3(1)及更高版本。

•具備FirePOWER服務的ASA 5500-X系列、ASA CX情景感知安全或IPS模組。

本文中的資訊是根據特定實驗室環境內的裝置所建立。文中使用到的所有裝置皆從已清除(預設))的組態來啟動。如果您的網路正在作用,請確保您已瞭解任何指令可能造成的影響

## 背景資訊

預設情況下,ASA監控已安裝的服務模組。如果在主用裝置模組中檢測到故障,則會觸發裝置故障 切換。

當計畫服務模組重新載入或連續模組發生故障時,在不願意進行ASA故障切換事件的情況下,禁用 此監視器可能很有幫助。

附註:ASA需要將流量轉向模組,以便由故障轉移過程監控。

## 設定

#### 網路圖表

本檔案會使用以下設定:

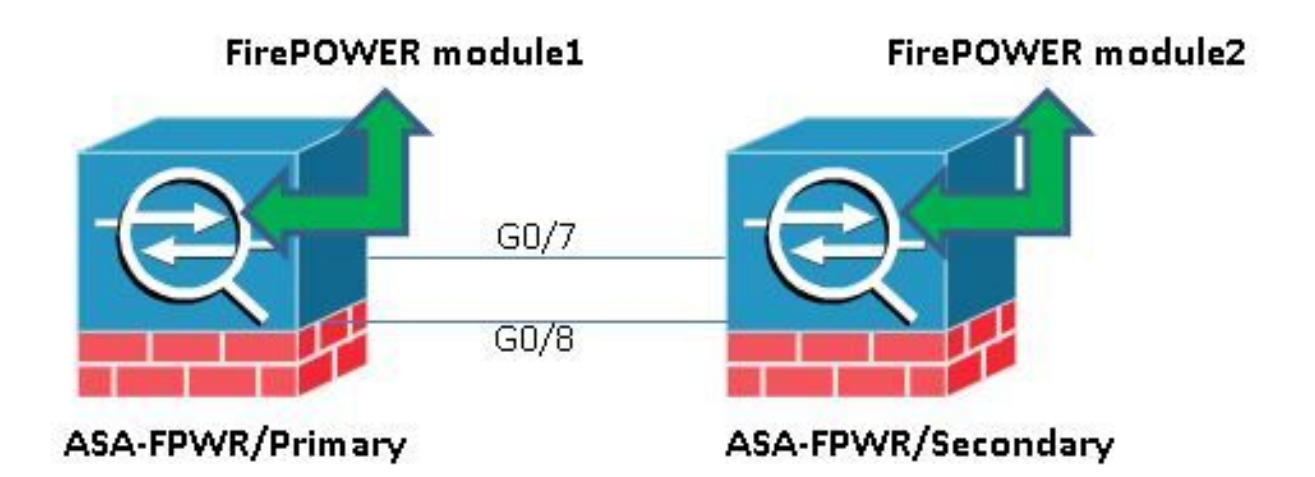

## 組態

. . .

此配置用於實驗裝置,用於演示本文檔中提到的監控功能。僅包括相關配置。此輸出的某些行被省 略。

```
ASA Version 9.3(3)
1
hostname ASA-FPWR
1
interface GigabitEthernet0/0
nameif outside
security-level 0
ip address 10.88.247.5 255.255.255.224 standby 10.88.247.6
1
interface GigabitEthernet0/1
nameif inside
security-level 100
ip address 192.168.10.111 255.255.255.0 standby 192.168.10.112
!
. . .
1
interface GigabitEthernet0/6
description LAN Failover Interface
1
interface GigabitEthernet0/7
description STATE Failover Interface
1
. . .
failover
failover lan unit primary
failover lan interface folink GigabitEthernet0/6
failover link statelink GigabitEthernet0/7
failover interface ip folink 1.1.1.1 255.255.255.0 standby 1.1.1.2
failover interface ip statelink 2.2.2.1 255.255.255.0 standby 2.2.2.2
1
```

```
1
class-map SFR
match any
class-map inspection_default
match default-inspection-traffic
1
!
policy-map type inspect dns migrated_dns_map_1
parameters
message-length maximum client auto
message-length maximum 512
policy-map global_policy
class inspection_default
inspect dns migrated_dns_map_1
inspect ftp
inspect h323 h225
inspect h323 ras
inspect ip-options
inspect netbios
inspect rsh
inspect rtsp
inspect skinny
inspect esmtp
inspect sqlnet
inspect sunrpc
inspect tftp
inspect sip
inspect xdmcp
class SFR
sfr fail-open
1
service-policy global_policy global
prompt hostname context priority state
no call-home reporting anonymous
Cryptochecksum: b268e0095f175a26aa94d120e9041c29
: end
```

## 檢查當前監控的元件。

```
當ASA處於故障切換模式時,預設情況下會監視安裝的服務模組,就像裝置介面一樣。可使用以下
命令檢視監控的目前元件:
```

ASA-FPWR/pri/act# show run all monitor-interface monitor-interface outside monitor-interface inside monitor-interface service-module

## 檢查ASA裝置服務模組狀態。

show failover輸出會顯示每個裝置模組的目前狀態:

ASA-FPWR/pri/act# **show failover** Failover On Failover unit Primary Failover LAN Interface: folink GigabitEthernet0/6 (up) Reconnect timeout 0:00:00 Unit Poll frequency 1 seconds, holdtime 15 seconds Interface Poll frequency 5 seconds, holdtime 25 seconds Interface Policy 1 Monitored Interfaces 2 of 316 maximum MAC Address Move Notification Interval not set Version: Ours 9.3(3), Mate 9.3(3) Last Failover at: 14:30:44 UTC Aug 6 2015 This host: Primary - Active Active time: 85 (sec) slot 0: ASA5545 hw/sw rev (1.0/9.3(3)) status (Up Sys) Interface outside (10.88.247.5): Normal (Monitored) Interface inside (192.168.10.111): Normal (Monitored) slot 1: SFR5545 hw/sw rev (N/A/5.3.1-152) status (Up/Up) ASA FirePOWER, 5.3.1-152, Up Other host: Secondary - Standby Ready Active time: 396 (sec) slot 0: ASA5545 hw/sw rev (1.0/9.3(3)) status (Up Sys) Interface outside (10.88.247.6): Normal (Monitored) Interface inside (192.168.10.112): Normal (Monitored) slot 1: SFR5545 hw/sw rev (N/A/5.3.1-155) status (Up/Up) ASA FirePOWER, 5.3.1-155, Up 如果主用裝置的服務模組關閉,將會發生故障切換事件。主用裝置變為備用裝置,而上一個備用裝 置則成為主用裝置。在某些情況下,這會導致狀態故障切換不支援的某些功能重新收斂。

#### 驗證服務模組故障模式策略:

如果使用fail-openpolicy將流量傳送到模組,則流量繼續通過ASA而不傳送到服務模組。這樣可以更 透明地克服預期的模組關閉狀態。

**警告:**如果應用了失效關閉策略,則ASA會丟棄與用於將流量轉移到模組的類對映匹配的所有 流量。

若要瞭解使用的策略狀態,請運行命令show service-policy [sfr|cx|ips|csc]。

ASA-FPWR/pri/act# show service-policy sfr

Global policy: Service-policy: global\_policy Class-map: SFR SFR: card status Up, **mode fail-open** packet input 0, packet output 0, drop 0, reset-drop 0 通過檢查模組化策略框架(MPF)配置可以看到相同的情況:

ASA-FPWR/pri/act# show run policy-map 1 policy-map type inspect dns migrated\_dns\_map\_1 parameters message-length maximum client auto message-length maximum 512 policy-map global\_policy class inspection\_default inspect dns migrated\_dns\_map\_1 inspect ftp inspect h323 h225 inspect h323 ras inspect ip-options inspect netbios inspect rsh inspect rtsp inspect skinny

inspect esmtp inspect sqlnet inspect sunrpc inspect tftp inspect sip inspect xdmcp class SFR sfr fail-open ! ASA-FPWR/pri/act#

### 禁用服務模組監視。

此命令使故障切換過程停止對服務模組的監視。如果模組進入「關閉」或「無響應」狀態,則無需 故障切換即可對模組執行任何計畫的重新載入或故障排除。

no monitor-interface service-module

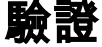

## 驗證服務模組監控是否已禁用。

在執行配置下,monitor-interface命令被否定。

ASA-FPWR/pri/act(config) # show run all monitor-interface monitor-interface outside monitor-interface inside no monitor-interface service-module

## 測試重新載入由主用裝置託管的模組。

出於演示目的,將重新載入此裝置上的FirePOWER模組,以確認主用故障切換裝置是否保留此角色 。

ASA主/主用裝置中FirePOWER模組的輸出。

Sourcefire ASA5545 v5.3.1 (build 152)

Last login: Thu Aug 6 14:40:46 on ttyS1 > >system reboot This command will reboot the system. Continue? Please enter 'YES' or 'NO': YES

Broadcast message from root (Thu Aug 6 14:40:59 2015):

The system is going down for reboot NOW!

Escape Sequence detected Console session with module sfr terminated. 模組重新載入時ASA主/主用裝置的輸出。

裝置仍處於「活動」角色。

ASA-FPWR/pri/act# show failover Failover On Failover unit Primary Failover LAN Interface: folink GigabitEthernet0/6 (up) Reconnect timeout 0:00:00 Unit Poll frequency 1 seconds, holdtime 15 seconds Interface Poll frequency 5 seconds, holdtime 25 seconds Interface Policy 1 Monitored Interfaces 2 of 316 maximum MAC Address Move Notification Interval not set Version: Ours 9.3(3), Mate 9.3(3) Last Failover at: 14:30:44 UTC Aug 6 2015 This host: Primary - Active Active time: 616 (sec) slot 0: ASA5545 hw/sw rev (1.0/9.3(3)) status (Up Sys) Interface outside (10.88.247.5): Normal (Monitored) Interface inside (192.168.10.111): Normal (Monitored) slot 1: SFR5545 hw/sw rev (N/A/5.3.1-152) status (Unresponsive/Down) ASA FirePOWER, 5.3.1-152, Not Applicable Other host: Secondary - Standby Ready Active time: 396 (sec) slot 0: ASA5545 hw/sw rev (1.0/9.3(3)) status (Up Sys) Interface outside (10.88.247.6): Normal (Monitored) Interface inside (192.168.10.112): Normal (Monitored) slot 1: SFR5545 hw/sw rev (N/A/5.3.1-155) status (Up/Up) ASA FirePOWER, 5.3.1-155, Up 模組重新載入時ASA輔助/備用裝置的輸出:

備用裝置未將此狀態檢測為故障,並且未承擔活動角色。

ASA-FPWR/sec/stby# show failover Failover On Failover unit Secondary Failover LAN Interface: folink GigabitEthernet0/6 (up) Reconnect timeout 0:00:00 Unit Poll frequency 1 seconds, holdtime 15 seconds Interface Poll frequency 5 seconds, holdtime 25 seconds Interface Policy 1 Monitored Interfaces 2 of 316 maximum MAC Address Move Notification Interval not set Version: Ours 9.3(3), Mate 9.3(3) Last Failover at: 14:30:59 UTC Aug 6 2015 This host: Secondary - Standby Ready Active time: 396 (sec) slot 0: ASA5545 hw/sw rev (1.0/9.3(3)) status (Up Sys) Interface outside (10.88.247.6): Normal (Monitored) Interface inside (192.168.10.112): Normal (Monitored) slot 1: SFR5545 hw/sw rev (N/A/5.3.1-155) status (Up/Up) ASA FirePOWER, 5.3.1-155, Up Other host: Primary - Active Active time: 670 (sec) slot 0: ASA5545 hw/sw rev (1.0/9.3(3)) status (Up Sys) Interface outside (10.88.247.5): Normal (Monitored) Interface inside (192.168.10.111): Normal (Monitored) slot 1: SFR5545 hw/sw rev (N/A/5.3.1-152) status (Unresponsive/Down) ASA FirePOWER, 5.3.1-152, Not Applicable

#### 啟用服務模組監視。

要啟用模組監視,請運行以下命令:

## 驗證服務模組是否已啟用。

不再否定服務模組指令。

ASA-FPWR/pri/act(config) # show run all monitor-interface monitor-interface outside monitor-interface inside monitor-interface service-module

## 疑難排解

## 問題1. ASA繼續故障轉移,並顯示以下消息「Service card in other unit has failed」 (其他裝置中的服務卡出現故障)。

如果檢測到一個或多個故障切換事件,則可以使用show failover history來瞭解可能的原因。

ASA-FPWR/sec/act# show failover history \_\_\_\_\_ From State To State Reason \_\_\_\_\_ 14:38:58 UTC Aug 5 2015 Bulk Sync Standby Ready Detected an Active mate 14:39:05 UTC Aug 5 2015 Standby Ready Bulk Sync No Error 14:39:17 UTC Aug 5 2015 Bulk Sync Standby Ready No Error 14:48:12 UTC Aug 6 2015 Standby Ready Just Active Service card in other unit has failed 14:48:12 UTC Aug 6 2015 Just Active Active Drain Service card in other unit has failed 14:48:12 UTC Aug 6 2015 Active Drain Active Applying Config Service card in other unit has failed 14:48:12 UTC Aug 6 2015 Active Applying Config Active Config Applied Service card in other unit has failed 14:48:12 UTC Aug 6 2015 Active Config Applied Active Service card in other unit has failed

#### 現在備用裝置顯示以下消息:

14:47:56 UTC Aug 6 2015 Standby Ready Failed Detect service card failure 如果出現「Service card in other unit has failed(其它裝置中的服務卡出現故障)」消息,則發生 故障轉移,因為主用裝置檢測到自己的模組沒有響應。

#### 如果模組處於「無響應」狀態,則受影響的ASA將處於**失敗**模式。

ASA-FPWR/sec/stby# Waiting for the earlier webvpn instance to terminate... Previous instance shut down. Starting a new one.

Switching to Active

ASA-FPWR/sec/act# ASA-FPWR/sec/act# show failover Failover On Failover unit Secondary Failover LAN Interface: folink GigabitEthernet0/6 (up) Reconnect timeout 0:00:00 Unit Poll frequency 1 seconds, holdtime 15 seconds Interface Poll frequency 5 seconds, holdtime 25 seconds Interface Policy 1 Monitored Interfaces 2 of 316 maximum MAC Address Move Notification Interval not set Version: Ours 9.3(3), Mate 9.3(3) Last Failover at: 14:24:23 UTC Aug 6 2015 This host: Secondary - Active Active time: 38 (sec) slot 0: ASA5545 hw/sw rev (1.0/9.3(3)) status (Up Sys) Interface outside (10.88.247.5): Normal (Waiting) Interface inside (192.168.10.111): Normal (Waiting) slot 1: SFR5545 hw/sw rev (N/A/5.3.1-155) status (Up/Up) ASA FirePOWER, 5.3.1-155, Up Other host: Primary - Failed Active time: 182 (sec) slot 0: ASA5545 hw/sw rev (1.0/9.3(3)) status (Up Sys) Interface outside (10.88.247.6): Normal (Waiting) Interface inside (192.168.10.112): Normal (Waiting) slot 1: SFR5545 hw/sw rev (N/A/5.3.1-152) status (Unresponsive/Down) ASA FirePOWER, 5.3.1-152, Not Applicable

## 解決方案

可以禁用服務模組監視,同時還可以執行進一步的步驟以解決問題,以便恢復模組。

no monitor-interface service-module

## 問題2:我的ASA不支援9.3(1),或者我無法升級它。如何避免故障切換事件?

舊版ASA5500系列不支援9.3(1)版本,即使它們不支援軟體模組,也有些具有硬體模組,如CSC或 IPS。

即使採用新的ASA5500-X系列,也有一些裝置的版本低於支援禁用監控的裝置。

### 解決方案

ASA僅監控模組,前提是有策略配置為將流量傳遞到模組。因此,為了避免故障轉移,可以刪除模 組策略。

#### 標識使用的類對映和策略。

在這種情況下,此配置用於移除FirePOWER模組的流量轉移。

```
class-map SFR
match any
class-map inspection_default
match default-inspection-traffic
1
1
policy-map type inspect dns migrated_dns_map_1
parameters
message-length maximum client auto
message-length maximum 512
policy-map global_policy
class inspection_default
inspect dns migrated_dns_map_1
inspect ftp
inspect h323 h225
inspect h323 ras
inspect ip-options
inspect netbios
inspect rsh
inspect rtsp
inspect skinny
inspect esmtp
inspect sqlnet
inspect sunrpc
inspect tftp
inspect sip
inspect xdmcp
class SFR
 sfr fail-open
1
```

```
show service-policy [csc|cxsc|ips|sfr] 命令可用於檢測類對映和當前狀態。
```

ASA-FPWR/pri/act# show service-policy sfr

Global policy: Service-policy: global\_policy Class-map: SFR SFR: card status Up, mode fail-open packet input 0, packet output 0, drop 0, reset-drop

#### 禁用到模組的流量重定向。

刪除策略後,不會從ASA向模組傳送其他流量。

```
ASA-FPWR/pri/act# conf t
ASA-FPWR/pri/act(config)# policy-map global_policy
ASA-FPWR/pri/act(config-pmap)# class SFR
ASA-FPWR/pri/act(config-pmap-c)# no sfr fail-open
ASA-FPWR/pri/act(config-pmap-c)# end
ASA-FPWR/pri/act#
```

#### 驗證ASA重定向至模組是否已禁用。

可以使用相同的show命令來驗證流量是否不再流向模組。輸出必須為空。

#### 即使模組沒有響應,活動單元仍保持相同的角色。

ASA-FPWR/pri/act# show module sfr Mod Card Type Model Serial No. \_\_\_\_ \_\_\_\_\_ sfr FirePOWER Services Software Module ASA5545 FCH18457CNM Mod MAC Address Range Hw Version Fw Version Sw Version sfr 74a0.2fa4.6c7a to 74a0.2fa4.6c7a N/A N/A 5.3.1-152 Mod SSM Application Name Status SSM Application Version \_\_\_\_\_ \_\_\_\_\_ sfr ASA FirePOWER Not Applicable 5.3.1-152 Mod Status Data Plane Status Compatibility \_\_\_\_\_ \_\_\_\_\_ sfr Unresponsive Not Applicable ASA-FPWR/pri/act# show failover Failover On Failover unit Primary Failover LAN Interface: folink GigabitEthernet0/6 (up) Reconnect timeout 0:00:00 Unit Poll frequency 1 seconds, holdtime 15 seconds Interface Poll frequency 5 seconds, holdtime 25 seconds Interface Policy 1 Monitored Interfaces 2 of 316 maximum MAC Address Move Notification Interval not set Version: Ours 9.3(3), Mate 9.3(3) Last Failover at: 14:51:20 UTC Aug 6 2015 This host: Primary - Active Active time: 428 (sec) slot 0: ASA5545 hw/sw rev (1.0/9.3(3)) status (Up Sys) Interface outside (10.88.247.5): Normal (Monitored) Interface inside (192.168.10.111): Normal (Monitored) slot 1: SFR5545 hw/sw rev (N/A/5.3.1-152) status (Unresponsive/Down) ASA FirePOWER, 5.3.1-152, Not Applicable Other host: Secondary - Standby Ready Active time: 204 (sec) slot 0: ASA5545 hw/sw rev (1.0/9.3(3)) status (Up Sys) Interface outside (10.88.247.6): Normal (Monitored) Interface inside (192.168.10.112): Normal (Monitored) slot 1: SFR5545 hw/sw rev (N/A/5.3.1-155) status (Up/Up) ASA FirePOWER, 5.3.1-155, Up

#### 啟用重定向到模組的流量。

需要將流量傳送回模組後,可以重新新增失效開放或失效關閉策略。

ASA-FPWR/pri/act(config)# policy-map global\_policy ASA-FPWR/pri/act(config-pmap)# class SFR ASA-FPWR/pri/act(config-pmap-c)# sfr fail-open ASA-FPWR/pri/act(config-pmap-c)# end ASA-FPWR/pri/act#